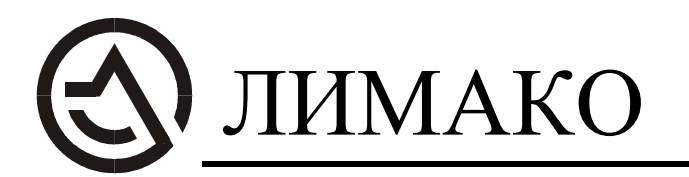

300028, г. Тула, ул. Болдина, д. 94 т/ф (0872) 26-44-09 e-mail: <u>limaco@tula.net</u> www.limaco.ru

# LIMACO OPC SERVER руководство по эксплуатации

### Содержание

| 1.   | Общие сведения о Limaco OPC Server                       | 3  |
|------|----------------------------------------------------------|----|
| 2.   | Установка программы Limaco OPC Server                    | 3  |
| 2.1. | Аппаратные требования системе                            | 3  |
| 2.2. | Действия при установке Limaco OPC Server                 | 4  |
| 3.   | Информация Limaco OPC Server                             | 5  |
| 3.1. | Конфигурационные данные <i>Limaco OPC Server</i>         | 6  |
| 3.2. | Данные, получаемые от датчика уровня                     | 6  |
| 3.3. | Данные, вычисляемые Limaco OPC Server                    | 6  |
| 3.4. | Дополнительные данные и возможности Limaco OPC Server    | 7  |
| 4.   | Экранный интерфейс Limaco OPC Server                     | 8  |
| 5.   | Конфигурирование резервуара                              | 9  |
| 5.1. | Режим конфигурирования Limaco OPC Server                 | 9  |
| 5.2. | Описание файла конфигурации                              | 10 |
| 6.   | Подключение градуировочных таблиц резервуаров            | 12 |
| 7.   | Дополнительная информация                                | 13 |
| 7.1. | Журнальные записи                                        | 13 |
| 7.2. | Запись режима зима/лето                                  | 13 |
| 8.   | Описание команд строки меню Limaco OPC Server            | 13 |
| 9.   | Тестовый клиент Limaco OPC                               | 14 |
| 9.1. | Описание команд строки меню тестового клиента Limaco OPC | 15 |
| 9.2. | Подключение тестового клиента к Limaco OPC Server        | 15 |
| 10.  | Подключение клиента к удаленному Limaco OPC Server       | 16 |

#### 1. Общие сведения о Limaco OPC Server

Программа Limaco OPC Server предназначена для сбора информации от датчиков уровня УЛМ, производства ЗАО «ЛИМАКО», вычисления дополнительных параметров и передачи этих данных другим программам верхнего уровня посредством стандартного программного интерфейса OPC DataAccess 1.0a/2.0. В качестве программы визуализации верхнего уровня может выступать как программное обеспечение фирмы «ЛИМАКО» (например Reservoirs Viewer), так и любые другие программы, поддерживающие интерфейс OPC, в том числе большинство из существующих SCADA-систем.

Программное обеспечение *Limaco OPC Server* разработано для использования в среде Microsoft *Windows 95/98/NT/2000.* 

Программный интерфейс *OPC DataAccess 1.0a/2.0* позволяет подключить к OPC серверу одновременно несколько клиентских программ, в том числе работающих на удаленных компьютерах. Стоит отметить, что при соединении одного или нескольких клиентов с данным сервером закрытие окна не влёчет за собой прекращение работы сервера. Сервер прекращает работу только в случае отсутствия и клиентов и окна вывода.

Сервер автономно опрашивает датчики уровня по протоколу *MODBUS RTU* и обрабатывает данные, полученные от каждого из них, по правилам OPC.

Программа выводит на экран все полученные от датчика уровня и вычисленные данные, поэтому может быть использована как простейшая программа визуализации.

В состав окна вывода входит также конфигуратор, с помощью которого можно изменить начальную конфигурацию сервера (текущая конфигурация при этом не меняется).

Все существующие ОРС сервера имеют специальные имена и номера в реестре, необходимые при подключении клиентских программ. Данный сервер имеет следующие идентификационные параметры:

#### имя: OPC.LIMACO.1

номер в реестре Windows: {EE977900-4232-11D5-B0D6-B386F607553F}.

#### 2. Установка программы Limaco OPC Server

#### 2.1. Аппаратные требования к системе

Для работы с программой *Limaco OPC Server* необходимо, чтобы конфигурация персонального компьютера отвечала следующим требованиям:

 операционная система: Windows-95, Windows-98, Windows-NT 4.0 или Windows-2000, в любом из перечисленных вариантов операционной системы необходимо наличие в ее составе соответствующей утилиты DCOM;

- 2) аппаратные требования к персональному компьютеру:
  - процессор с тактовой частотой не менее 100 МГц;
  - свободное пространство на жестком диске не менее 16 Мб;
  - объем оперативной памяти не менее 16 Мб;
  - наличие устройства чтения CD-ROM;
  - наличие не менее одного порта RS-232;
  - VGA совместимый монитор;

- манипулятор типа «мышь» (далее - мышь).

Для передачи информации от ОРС сервера к удаленному клиенту необходимо наличие сетевой карты.

#### 2.2. Действия при установке *Limaco OPC* Server

В процессе инсталляции следует действовать согласно указаниям в окне установки. Для установки программного обеспечения *Limaco OPC Server* требуется выполнить следующие действия:

1. С инсталляционного компакт-диска (или жесткого диска) запустите программу install\_limacopc\_rus.exe. При этом на экране монитора высветится окно представленное на рисунке 2.1.

| 🖳 LIMACO OPC Server v2.3             | Setup: Параметры установки 🛛 🕅                                                   |
|--------------------------------------|----------------------------------------------------------------------------------|
| Вы можете также созд                 | С сервера и тестового клиента для него.<br>цать пункт главного меню для сервера. |
| Выберите компоненты для<br>установки | 🦌 LIMACO OPC Сервер (обязательно)<br>🖌 Пункт в меню Пуск                         |
| Требуется места: 1.0МВ               |                                                                                  |
| Отмена Nullsoft Instal               | I System v1.98 << Hasag <b>Далее &gt;&gt;</b>                                    |

Рисунок 2.1

- 2. Для продолжения щелкните левой кнопкой мыши на кнопке «Далее».
- 3. В появившемся окне (рисунок 2.2) будет предложена папка для установки программного обеспечения, а в левом нижнем углу появится информация о наличии свободного места на предложенном диске.
- 4. При необходимости следует сменить папку для установки нажатием левой кнопки мыши на кнопку «Выбрать» в окне установки. В появившемся окне (рисунок 2.3) следует выбрать путь на жестком диске для установки программы. Подтвердить выбор нажатием кнопки «ОК» и далее в окне (рисунок 2.2) нажать кнопку «Установить».

| 🖳 limaco opo                      | C Server v2.3 Setup: Пали     | ка для установки | X         |
|-----------------------------------|-------------------------------|------------------|-----------|
| 💼 выбор п<br>🖅                    | апки для установки:           |                  |           |
| Укажите папку                     | для установки:                |                  |           |
| C:\Program F                      | Files\LIMACO_OPC              | Выбр             | ать       |
| Требуется мест<br>Лостипно: 416 ( | a: 1.0MB<br>IMB               |                  |           |
| Отмена                            | Nullsoft Install System v1.98 | << Назад         | становить |

Рисунок 2.2

**Примечание**. В случае неверных действий при установке программы следует пользоваться клавишами «**Отмена**» и «**Назад**». При этом нажатие кнопки «**Отмена**» возвратит все действия на начало процесса инсталляции, а кнопки «**Назад**» – на один шаг назад.

| 🚔 Обзор папок                                                                                                    | ? × |
|----------------------------------------------------------------------------------------------------|-----|
| Укажите папку для установки:                                                                                                    |     |
| <ul> <li>Рабочий стол</li> <li>Мой компьютер</li> <li>Диск 3,5 (А:)</li> <li>Диск 3,5 (А:)</li> <li>Диск 3,5 (A:)</li> <li>Диск 3,5 (A:)</li> <li>Диск 3,</li></ul> |     |
| ОК Отм                                                                                                    | ена |

Рисунок 2.3

После окончания процесса установки путь к запуску программы *Reservoirs Viewer* следующий: меню **Пуск**, строка **Программы** и далее **LIMACO OPC**. Удаление программы *Limaco OPC Server* производится запуском в меню **Пуск** программы *Uninstall* или штатными средствами операционной системы.

#### 3. Информация Limaco OPC Server

Во время работы *Limaco OPC Server* с определенной периодичностью производит опрос всех датчиков уровня, которые занесены в его конфигурацию. Полученные от датчиков уровня данные обрабатываются индивидуально для каждого резервуара. Сервер делает доступными для клиентских программ по интерфейсу OPC конфигурационные данные, данные, полученные от датчика уровня и данные, вычисленные самим сервером. Все эти данные могут быть считаны клиентскими программами, а также выводятся на экран самим OPC сервером.

#### 3.1. Конфигурационные данные Limaco OPC Server

Конфигурационные данные являются исходными для опроса датчика уровня и вычисления других данных резервуара. Конфигурационные данные включают в себя:

1) **Code**. Числовой код датчика уровня в протоколе *Modbus RTU*. Как правило, этот код заранее известен для каждого датчика и может принимать значения от 0 до 255.

2) Height. Базовая высота установки датчика уровня в миллиметрах относительно дна резервуара.

3) Area. Средняя площадь сечения резервуара в квадратных метрах, используется для вычисления объёма продукта, содержимого в резервуаре.

4) **Density**. Плотность продукта (кг/м<sup>3</sup>), содержимого в резервуаре, необходима для вычисления массы продукта.

5) **Table**. Имя текстового файла хранящего в себе градуировочную таблицу резервуара, необходимую для точного вычисления объема продукта. Если в этот параметр ввести имя файла, то объем автоматически начнет вычисляться с использованием градуировочной таблицы (подробнее смотри пункт **6** настоящего руководства), содержащейся в этом файле, иначе объем будет вычисляться с использованием площади сечения резервуара.

#### 3.2. Данные, получаемые от датчика уровня

Как было отмечено выше, часть данных *Limaco OPC Server* получает непосредственно от датчиков уровня в протоколе *Modbus RTU*. Эти данные используются для вычислений другой информации о состоянии продукта в резервуаре и для внутренних (тестовых) целей. От датчика уровня сервер получает следующие параметры:

1) **Dist**. Расстояние в миллиметрах от нижней плоскости корпуса датчика уровня до поверхности продукта содержимого в резервуаре.

2) Атр. Амплитуда сигнала отраженного от поверхности продукта (используется для внутренних целей).

3) Test. Тестовый регистр (используется для внутренних целей).

4) **Fk**. Частота задающих колебаний генератора датчика уровня (используется для внутренних целей).

#### 3.3. Данные, вычисляемые Limaco OPC Server

Вычисляемыми параметрами являются:

1) Level. Уровень продукта содержимого в резервуаре в миллиметрах. Вычисляется по формуле Level=Height-Dist, где Height - высота установки датчика уровня – параметр из конфигурации; Dist - расстояние от датчика до поверхности продукта – параметр получаемый от датчика уровня.

2) Volume. Объём содержимого резервуара, м<sup>3</sup>.

Может быть вычислен двумя способами:

a) Volume=Level\*Area, где Area – площадь сечения резервуара параметр из конфигурации.

б) С использованием градуировочной таблицы, хранящейся в текстовом файле, имя которого записано в параметре конфигурации **Table**.

3) Mass. Масса содержимого, т. Вычисляется по формуле Mass=Volume\*Density, где Density – плотность продукта в резервуаре, параметр из конфигурации.

4) **Speed**. Скорость изменения объема продукта, м<sup>3</sup>/час.

5) **Mode**. Режим измерения уровня содержимого резервуара. Он может принимать следующие значения:

= 2 – Загрузка, уровень содержимого в резервуаре увеличивается;

= 3 – Отгрузка, уровень содержимого в резервуаре уменьшается;

= Любые другие значения – Хранение, когда значение уровня не изменяется.

6) **State**. Параметр оценивающий стабильность работы системы измерения уровня. Может принимать следующие значения:

= 0 – Нет связи с датчиком уровня;

= 1 – Система измерения работает стабильно;

= 2,3 – Данные от датчика уровня приходят, однако могут быть не достоверны из-за ошибок связи;

= 4 – Все данные принимаются и обрабатываются правильно, однако, на поверхности содержимого наблюдаются волнения (или подобные резкие колебания поверхности продукта);

= Другие значения – Ошибка при обработке данных, полученных от датчика уровня.

## 3.4. Дополнительные данные и возможности Limaco OPC Server

Эти данные необходимы для совместной работы программы с устройствами серий I-7188 и I-7067.

1) **vau**. Верхний аварийный уровень (мм), превышение продуктом в резервуаре значения этого уровня считается аварийной ситуацией.

2) vku. Верхний контрольный уровень (мм), предупредительный уровень, предшествующий верхнему аварийному.

3) **nku**. Нижний контрольный уровень (мм), предупредительный уровень, предшествующий нижнему аварийному.

4) **nau**. Нижний аварийный уровень (мм), понижение уровня продукта в резервуаре ниже значения этого уровня считается аварийной ситуацией.

Вышеперечисленные значения уровней можно устанавливать в файле конфигурации (подробнее смотри пункт **5.2**) или в программе *Reservoirs Viewer*, изменения в которой будут переданы в серверную программу.

5) **rele**. Номер канала управления дополнительным устройством автоматики (номер канала блока реле I-7067, используемый, например, для отключения двигателя насоса по достижению продуктом аварийных уровней в резервуаре).

Дополнительные данные *Limaco OPC Server* получает от программы *Reservoirs Viewer* при совместной их работе. В том случае, если *Limaco OPC Server* не взаимодействует с *Reservoirs Viewer*, значения этих переменных берутся из файла конфигурации (подробнее смотри пункт **5.2** настоящего руководства). Эти данные предназначены для пересылки в дополнительное устройство автоматики, которое предназначено для резервирования работы программы (например, на случай выключения компьютера) и управления технологическими процессами. Включением дополнительных возможностей (пересылки и выводом на экранный интерфейс программы ниже перечисленных параметров OPC) сервера управляет переменная **Redundancy** из файла конфигурации (подробнее смотри пункт **5.2** настоящего руководства).

В качестве устройства резервирования используется модуль серии I-7188. Данное устройство позволяет самостоятельно получать информацию от датчиков уровня и, используя данные ОРС сервера, управлять модулем I-7067, который в соответствии с требуемой командой, выдает релейные сигналы управления устройствами автоматизации.

#### 4. Экранный интерфейс сервера

Программа *Limaco OPC Server* позволяет выводить на экран все данные, описанные выше, а также изменять конфигурационные параметры.

Для просмотра основных вычисляемых параметров для всех резервуаров в табличном виде используется команда меню **Сервер/Кратко** (дублируется клавишей **F5**) (рисунок 4.1).

На рисунке 4.1 цифрами обозначены:

1 – закрыть окно или завершить работу с программой; 2 – развернуть окно на весь экран монитора; 3 – свернуть окно; 4 – область с основными вычисляемыми данными резервуара; 5 – строка меню.

|              | 5               |             | 4       |           | $\begin{array}{ccc} 3 & 2 \\ & & \\ \end{array}$ |
|--------------|-----------------|-------------|---------|-----------|--------------------------------------------------|
| 🚾 LIMACO OPC | сервер v2.3     |             |         |           |                                                  |
| Файл Сервер  | Выбор СОМ-порта | 'Помощь     |         |           |                                                  |
| Уровнемер    | Уровень         | Объём       |         | Состояние |                                                  |
| Vol_2        | 7786.0 мм       | 7786.000 м3 | Стабиль | но        |                                                  |
| Vol_3        | 8284.0 мм       | 8284.000 m3 | Стабиль | НО        |                                                  |
| Vol_4        | 7780.0 мм       | 7780.000 м3 | Стабиль | НО        |                                                  |
| Vol_5        | 8258.0 мм       | 8258.000 M3 | Стабиль | НО        |                                                  |
| Vol_6        | 7771.0 мм       | 7771.000 м3 | Стабиль | НО        |                                                  |
| Vol_7        | 7776.0 мм       | 7776.000 м3 | Стабиль | но        |                                                  |
| Vol_8        | 7782.0 мм       | 7782.000 м3 | Стабиль | НО        |                                                  |
|              |                 |             |         |           |                                                  |

Рисунок 4.1

Для просмотра полного набора данных для каждого резервуара применяется команда меню **Сервер/Полностью** (дублируется клавишей **F6**). При этом экран разделен на две части (рисунок 4.2). В левой половине находится список резервуаров и один из списка выбран. В правой части экрана выводятся все данные этого резервуара. Для выбора другого резервуара из списка используется нажатие левой кнопки мыши на надпись, соответствующую выбираемому резервуару.

| 🚾 LIMACO OPC сервер v3.7    |         |           |
|-----------------------------|---------|-----------|
| Файл Сервер Выбор СОМ-порта | Помощь  |           |
| Vol_0                       | Name    | Vol_1     |
| Vol_1                       | Code    | 21        |
|                             | Height  | 13200.0   |
|                             | Area    | 1400.00   |
|                             | Density | 860.00    |
|                             | Table   | tab1.cfg  |
|                             | Dist    | 12982.2   |
|                             | Amp     | 424       |
|                             | Test    | 0         |
|                             | Fk      | 50000.1   |
|                             | Level   | 218.0     |
|                             | Volume  | 405.839   |
|                             | Mass    | 349.021   |
|                             | Speed   | 0.000     |
|                             | Mode    | Хранение  |
|                             | State   | Стабильно |
|                             | vau     | 13000     |
|                             | vku     | 10000     |
|                             | nku     | 700       |
|                             | nau     | 500       |
|                             | rele    | 0         |

Рисунок 4.2

Следует иметь ввиду, что выводом на экран переменных vau, vku, nku, nau, rele управляет переменная Redundancy из файла конфигурации (подробнее смотри пункт 5.2 настоящего руководства).

#### 5. Конфигурирование резервуара

#### 5.1. Режим конфигурирования Limaco OPC Server

Для просмотра и изменения конфигурации резервуаров применяется команда меню **Вид/Конфигурирование** (дублируется клавишей **F7**). В этом режиме экран разделен на две части (рисунок 5.1). В левой половине находится список резервуаров, при этом один из списка резервуаров выбран. В правой части экрана выводятся конфигурационные данные выбранного резервуара.

Для выбора другого резервуара из списка используется нажатие левой кнопки мыши на надпись соответствующую выбираемому резервуару.

Первым параметром конфигурации является **OPCname**, что означает серверное имя (название) резервуара. Далее перечисляются параметры, описанные в пункте **3.1** настоящего руководства.

Для изменения параметров конфигурации необходимо в начале при помощи левой кнопки мыши выбрать соответствующий параметр и затем ввести новое значение. Когда все изменения внесены, необходимо нажать кнопку на экране «Ввести» или на клавиатуре «Enter» для подтверждения всех внесенных изменений.

| 📴 LIMACO OPC сервер v3.7      |                             | - 🗆 🗵 |
|-------------------------------|-----------------------------|-------|
| Файл Сервер Выбор СОМ-порта І | Помощь                      |       |
| Vol_0<br>Vol_1                | Параметры уровнемера        |       |
|                               | ОРС имя Vol_1 имя           |       |
|                               | Коддатчика 21 099           | 3     |
|                               | Базовая высота 13200.0 мм   |       |
|                               | Площадь сечения 1400.000 м2 |       |
|                               | Плотность 860.000 кг/м      | 3     |
|                               | Градуировочная tab1.cfg фай | л     |
|                               | Ввести                      |       |
|                               | Добавить Удалить            |       |
|                               |                             |       |
|                               |                             |       |

Рисунок 5.1

Имеется возможность добавления резервуаров в список и удаление резервуаров из списка, для этого следует воспользоваться кнопками «Добавить» и «Удалить» соответственно.

При добавлении резервуара, все данные для новой записи о резервуаре берутся из текущего резервуара, поэтому, в случае необходимости, следует сразу изменить все конфигурационные параметры на данные нового резервуара. Изменение параметров необходимо всегда подтверждать нажатием кнопки «Ввести», иначе в конфигурации останется старая информация о резервуаре.

Удаление резервуара означает стирание его серверного имени из списка резервуаров и полное прекращение вывода и обработки информации о нем.

При выходе из программы *Limaco OPC Server*, но только в том случае, когда проводились конфигурационные работы, будет выведено окно с предупреждением о произведенных изменениях в конфигурации и необходимости сохранения изменений в конфигурационном файле. В этом случае следует нажать кнопку «**Да**», когда нужно сохранять изменения и кнопку «**Нет**», когда сохранение не требуется.

#### 5.2. Описание файла конфигурации

Все конфигурируемые параметры программы *Limaco OPC Server*, хранятся в файле *limacopc.cfg* и, в случае необходимости, изменение конфигурации можно осуществить непосредственно в этом файле.

Далее следует пример конфигурационного файла и его описание:

[Config] LogPath=g ComPort=COM1 Errors=1 TimeOut=100 Interval=10 Kwave=700.00 Lenmax=20.00 Redundancy=0

[Volume 1] Name=Vol\_0 Code=03 Height=10420.00 Area=1120.30 Table=tab1.cfg TF=90 Vmax=2.00 Vau=13100.00 Vku=11000.00 Nku=700.00 Nau=500.00 Rele=0 Density=840.00

После идентификатора [Config] перечисляется несколько общих параметров сервера:

LogPath=g – путь и начальные буквы для имени файла журнальных записей. (при этом сами файлы именуются в соответствии со своим порядковым номером, например: g1.gur);

ComPort=COM1 – имя com-порта, к которому подключена сеть датчиков уровня, (может быть COM1, COM2, COM3 и т.д. до COM9);

Errors=1 – параметр, отвечающий за прореживание ошибок:

- 0 не прореживать;
- 1 прореживать одну ошибку;
- 2 прореживать не более двух ошибок;

и т.д., при этом больше 10 ставить не рекомендуется.

TimeOut=100 – интервал между опросом двух датчиков уровня (в миллисекундах), не рекомендуется ставить значение менее 50;

Interval=10 – интервал между серией опроса всех датчиков уровня ( в секундах, при работе с дополнительным устройством I-7188 не рекомендуется ставить значение менее 10);

Kwave=700.00 – параметр для определения критерия «Волны» (обычно 700);

Lenmax=20.00 – максимальное расстояние от места установки датчика уровня до продукта в резервуаре, м;

Redundancy=0 – совместная работа с устройством I-7188 запрещена, запрещен вывод на экранный интерфейс переменных vau, vku, nku, nau, rele.

После общей конфигурации подряд идут записи обо всех существующих резервуарах и установленных на них датчиках уровня, которые всегда начинаются с идентификатора [Volume n].

Частично параметры для резервуара точно такие же, как и в окне конфигурации самого сервера (пункт **5.1** настоящего руководства). Запись Table=tab1.cfg означает, что к расчету объема продукта в резервуаре подключена градуировочная таблица, которая записана в файле *tab1.cfg* (подробнее смотри пункт **6** настоящего руководства).

TF=90 – постоянная времени, в секундах, для определения скорости изменения уровня в резервуаре;

Vmax=2.00 – значение изменения уровня, в миллиметрах, за интервал времени ТF для определения скорости изменения уровня;

Vau=13100.00 – значение верхнего аварийного уровня, мм;

Vku=11000.00 – значение верхнего контрольного уровня, мм;

Nku=700.00 - значение нижнего контрольного уровня, мм;

Nau=500.00 – значение нижнего аварийного уровня, мм;

Rele=0 – номер канала устройства I-7067;

Наличие переменных Vau, Vku, Nku, Nau, Rele в конфигурационном файле требуется только при совместной работе сервера с устройствами I-7188 и I-7067.

Density=840.00 – плотность продукта в резервуаре.

#### 6. Подключение градуировочных таблиц резервуаров

Для более точного подсчета объема продукта, находящегося в резервуаре требуется ввод в программное обеспечение градуировочных характеристик емкости.

Для ввода градуировочной таблицы на конкретный резервуар необходимо создать текстовой файл *tabxx.cfg*, где *xx* является произвольным номером, (для удобства восприятия рекомендуется назначать номер файла с градуировочной характеристикой по номеру резервуара, например, для емкости с номером 5 нужно создать файл *tab5.cfg*).

Содержимое файла с градуировочной характеристикой записывается в виде:

0.18 44.907 0.51 136.475 0.84 228.025 1.00 272.472 1.16 317.747 1.48 408.298 2.97 829.432 4.46 1251.359 5.95 1673.798 7.45 2099.459 8.95 2525.286 10.45 2951.278 11.93 3371.754 Строки состоят из пар значений уровня и соответствующего этому уровню объема. Строка «0.18 44.907» означает, что когда уровень продукта составляет 0.18 м, его объем равен 44,907 метров в кубе. Эти пары значений берутся из градуировочных таблиц на конкретный резервуар. В случае, когда уровень не попадает ни в одно из перечисленных значений, находится ближайшая пара значений, между которыми лежит уровень, и при помощи линейной аппроксимации определяется функция зависимости объема от уровня на участке между этими точками. Значение объема определяется подстановкой измеренного уровня в эту функцию.

Для обеспечения требуемой погрешности вычисления объема продукта в резервуаре, обычно достаточно взять около 20-ти точек на цилиндрический резервуар. Максимальное число точек градуировочной таблицы 2000.

При наличии файла с градуировочными характеристиками резервуара программа автоматически переходит на расчет объема по градуировочным таблицам.

#### 7. Дополнительная информация

#### 7.1 Журнальные записи

Как было сказано выше, имя файла журнала и его расположение определяется в конфигурации переменной **LogPath**. В примере, приведенном в пункте 5.2 LogPath=g, тогда журнальная запись будет называться g1.gur и местом расположения этого файла будет директория, где установлена программа *Limaco OPC Server*. Сервер делает запись информации в файл с интервалом времени 1 минута.

Просмотр файла журнала осуществляется программой визуализации *Reservoirs Viewer*, также разработанной фирмой «ЛИМАКО» (смотри **Руково**дство по эксплуатации Reservoirs Viewer).

В общем случае формат записи в журнал следующий:

1) Дата и время записи, на дату и время выделяется 4 байта, формула для пересчета времени имеет вид:

а=год\*12\*31\*1440+(месяц-1)\*31\*1440+(число-1)\*1440+час\*60+минута;

2) Уровень продукта в резервуаре, в мм\*10, отводится 3 байта;

3) Объем продукта в резервуаре, в м<sup>3</sup> \*10, отводится 4 байта;

4) Амплитуда сигнала Атр, отводится 2 байта;

5) Тестовый параметр Test, отводится 2 байта;

6) Параметр **State**, оценивающий стабильность работы системы измерения уровня, отводится 1 байт;

Порядок записи всех параметров, начиная с наименее значащего байта и далее по возрастанию значимости.

#### 7.2. Запись режима зима/лето

Limaco OPC Server с определенной периодичностью производит запись зимнего или летнего режима работы датчика уровня. Дата переключения режимов определяется климатическими условиями эксплуатации датчиков уровня и определяется при поставке оборудования потребителю.

#### 8. Описание команд строки меню Limaco OPC Server

Строка меню содержит следующие окна: **Файл**, **Сервер**, **Выбор СОМ-порта** и **Помощь**. Некоторые из вышеперечисленных команд были рассмотрены выше.

| Файл            | Загрузить конфигурацию (дублируется нажатием клави-<br>ши F3). Позволяет загрузить новую конфигурацию после<br>изменения параметров без перезапуска программы.<br>Записать конфигурацию (F4). Производит запись конфи-<br>гурации резервуара после ее корректировки.<br>Выход (Alt+F4). Выход из программы <i>Limaco OPC Server</i> .                                                                                                    |
|-----------------|----------------------------------------------------------------------------------------------------|
| Сервер          | Кратко (F5). Режим применяется для просмотра основных<br>вычисляемых параметров для всех резервуаров из конфи-<br>гурации. После запуска включается по умолчанию.<br>Полностью (F6). Используется для просмотра полного<br>набора данных для конкретного резервуара.<br>Конфигурирование (F7). Позволяет осуществлять конфи-<br>гурацию резервуарного парка.<br>Тестовый режим (F8). В этом режиме не производится<br>опрос датчиков уровня, а все получаемые от них значения<br>программа генерирует самостоятельно. Данный режим<br>может использоваться для тестирования. О включении<br>режима тестирования свидетельствует наличие флажка<br>напротив пункта Тестовый режим. |
| Выбор СОМ-порта | <b>СОМ1 СОМ9</b> ( <b>Ctrl+F1 Ctrl+F9</b> ). Позволяет настроить программу на работу с СОМ-портом, к которому подключена сеть датчиков уровня. Напротив нужного СОМ-порта устанавливается флажок.                                                                                                    |
|                 |                                                                                                    |

**Помощь О программе...** (F1). Выводит основная информация о программе *Limaco OPC Server* и ее разработчике.

#### 9. Тестовый клиент Limaco OPC

Данная программа может использоваться как простейшая программа для приема и отображения данных от OPC сервера. Тестовый клиент может использоваться как на одном с *Limaco OPC Server* компьютере так и на удаленной станции. Внешний вид окна визуализации тестового клиента идентичен аналогичному окну программы *Limaco OPC Server*. Отличие этих программ состоит в том, что *Limaco OPC Server* получает данные от датчиков уровня по протоколу *Modbus RTU* и на основании этих данных и данных конфигурации производит расчет других параметров, а программа *Tecmoвый клиент Limaco OPC* получает уже готовые данные от сервера посредством программного интерфейса *OPC DataAccess 1.0a/2.0.* 

Инсталляция и удаление тестового клиента осуществляется совместно с серверной программой.

Программа *Limaco OPC Тестовый клиент* использует конфигурационный файл *client.cfg*, в котором в обязательном порядке перечисляются все OPC имена датчиков уровня. Для корректной работы клиента необходимым условием является совпадение OPC имен датчиков уровня в конфигурации клиента и сервера.

Пример конфигурационного файла *client.cfg*: [Volume] Name=Vol\_0 [Volume] Name=Vol\_1 \* \* \* [Volume] Name=Vol\_N Где [Volume] – идентификатор, Name=Vol\_0 – ОРС имя датчика уровня.

#### 9.1. Описание команд строки меню тестового клиента *Limaco OPC*

Строка меню содержит следующие окна: Файл, Вид, Сервер и Помощь.

- Файл Выход (Alt+F4). Выход из программы тестовый клиент Limaco OPC.
- Вид Кратко (F5). Режим применяется для просмотра основных вычисляемых параметров для всех резервуаров из конфигурации. После запуска включается по умолчанию. Полностью (F6). Используется для просмотра полного набора данных для конкретного резервуара.
- Сервер Соединиться (F2). Выполнение команды приводит к выполнению соединения клиента с серверной программой. Разъединиться (F3). Данная операция разрывает связь между клиентом и серверной программой. Параметры (F4). Определяет параметры ОРС сервера: номер в реестре (CLSID) и путь к удаленному серверу (Имя узла).
- **Помощь О программе...** (F1). Выводит основная информация о программе тестовый клиент *Limaco OPC* и ее разработчике.

#### 9.2. Подключение тестового клиента к Limaco OPC Server

Связь между серверной и клиентской программой осуществляется посредством программного интерфейса *OPC DataAccess 1.0a/2.0*, который позволяет подключить к OPC серверу одновременно несколько клиентских программ, в том числе работающих на удаленных компьютерах.

При запуске программы тестовый клиент автоматически устанавливает соединение с сервером, согласно установленным в программе параметрам ОРС. В случае если эти параметры верны, соединение произойдет автоматиче-

ски. Когда параметры реального ОРС сервера отличаются от записанных в конфигурации параметров, следует настроить клиента на работу с данным сервером. Данная операция производится изменением записей в окне настройки (рисунок 9.1), вызов которого производится выполнением действий строка **Меню/Сервер/Параметры**.

После внесения изменений в параметры ОРС сервера следует их сохранить, нажатием кнопки «**Принять**» в окне настройки параметров, из этого же окна можно выполнить соединение с сервером нажатием кнопки **«Соединиться**». В случае неверного ввода параметров сервера следует воспользоваться кнопкой «**Отмена**» и тогда все внесенные изменения будут проигнорированы.

| Параметры серв | ера                                      | X |
|----------------|------------------------------------------|---|
|                |                                          |   |
| CLSID сервер   | a {EE977900-4232-11D5-B0D6-B386F607553F} |   |
| Удалённый      |                                          |   |
| Имя узла       | NoNode                                   |   |
| Принят         | ь Соединиться Отмена                     | ] |
|                | Рисунок 9.1                              |   |

В случае использования удаленного клиента следует поставить флажок в соответствующем поле окна настройки параметров и ввести требуемое имя узла. Более подробно подключение удаленного клиента описано в следующем пункте настоящего руководства.

#### 10. Подключение клиента к удаленному *Limaco OPC* Server

При подключении удаленного клиента (клиент и сервер находятся на разных компьютерах) необходимо наличие в сети компьютера с установленной операционной системой Windows 98XP, Windows NT или Windows-2000. Станция с Windows 98XP/NT/2000 используется в качестве сервера авторизации и аутентификации, при этом ОРС сервер может располагаться как на ней, так и на другой сетевой станции. Таким образом, минимальная конфигурация сети должна состоять из двух компьютеров:

Windows 98XP/NT/2000 с установленным Limaco OPC Server;

Windows 95 (98/NT/2000) с установленным ОРС клиентом.

В любой конфигурации операционных систем на всех станциях должна быть установлена соответствующая операционной системе утилита DCOM.

При установлении соединения между сервером и клиентом на одном компьютере системные компоненты DCOM, как правило, не требуют дополнительной настройки.

Перед установлением соединения между клиентом и удаленным севером требуется настройка системных компонентов DCOM.

Если на одной из станций используется *Windows 95/98*, то для нее необходимо перевести *Контроль доступа* к ресурсам (*Access Control*) на **уровень пользователей**, как показано на рисунке 10.1. На примере рисунка 10.1 показано, что список пользователей и групп пользователей будет предоставляться сервером авторизации и аутентификации с именем COMP1.

Рисунок 10.1 – Перевод контроля доступа к ресурсам на уровень пользователей

Далее следует запустить утилиту **DCOMCNFG.EXE** (как на серверной, так и на клиентской станции). Запуск данной программы производится из меню Windows Start посредством выбора опции Run, последующего набора сокращенного имени файла **dcomcnfg** и подтверждения запуска кнопкой «Ok», как это показано на рисунке 10.2.

| Run           |                                                     |                                          | ? ×                     |
|---------------|-----------------------------------------------------|------------------------------------------|-------------------------|
|               | Type the name of a progr<br>resource, and Windows # | am, folder, docu<br>vill open it for you | ment, or Internet<br>4. |
| <u>D</u> pen: | dcomenfg                                            |                                          |                         |
|               | ОК                                                  | Cancel                                   | <u>B</u> rowse          |

Рисунок 10.2 – Запуск DCOM

Общие параметры DCOM устанавливаются одинаковыми на клиентской и серверной станциях. После запуска программы **DCOMCNFG.EXE** появляется окно (рисунок 10.3), центре которого отображен список всех установленных на компьютере COM серверов. Как видно из рисунка 10.3 окно конфигуратора

имеет четыре основные позиции: Applications, Default Properties, Default Security и Default Protocols.

Рассмотрим необходимые установки для сетевого подключения клиента и сервера ОРС.

| Distributed COM Configuration Properties                                                                                                    | <u>?</u> × |
|----------------------------------------------------------------------------------------------------|------------|
| Applications Default Properties Default Security Default Protocols                                                                                                    |            |
| Applications:<br>MsoHelp AW Search Dialog                                                                                                    | _          |
| MsoHelp Key Search Dialog<br>netman                                                                                                    |            |
| Netweeting<br>NtmsSvc<br>OffProv                                                                                                    |            |
| OPCLIMACO.1<br>Paintbrush<br>Remote Debug Manager for Java<br>Remote Storage Recall Notification Client<br>SENS Logon Events<br>SENS Logon Events<br>SENS OnNow Events<br>SENS OnNow Events<br>SENS OnNow Events<br>SENS Subscriber for EventSystem EventObjectChange events<br>Sound Recorder<br>TIntSvr<br>Voice Dictation Manager<br>Windows Management Instrumentation<br>Windows Media Player |            |
| Properties                                                                                                    |            |
| OK Cancel App                                                                                                    | ły         |

Рисунок 10.3 – Внешний вид страницы свойств DCOM Applications (Приложения)

В таблице 10.1 сведены настройки позиции **Default properties** (Свойства по умолчанию).

|                                    |                     | таолица то.т      |
|------------------------------------|---------------------|-------------------|
| Свойство DCOM                      | Windows 95/98       | Windows NT        |
| Enable distributed COM on this     | Установить флажок   | Установить флажок |
| computer (Разрешить использо-      |                     |                   |
| вание DCOM на этом компью-         |                     |                   |
| тере)                              |                     |                   |
| Default authentication level (Уро- | None (Нет)          | None (Het)        |
| вень проверки подлинности)         |                     |                   |
| Default impersonation level (Уро-  | Identify (Идентифи- | Anonymous         |
| вень олицетворения по умол-        | цировать)           |                   |
| чанию)                             |                     |                   |

На рисунках 10.4 и 10.5 представлены окна конфигурирования DCOM позиции **Default properties** (Свойства по умолчанию) для *Windows* 95/98 и *Windows* NT.

| istributed CC                        | IM Configuration F                                                                                       | roperties             |                    | ?      |
|--------------------------------------|----------------------------------------------------------------------------------------------------|-----------------------|--------------------|--------|
| Applications                         | Default Properties                                                                                       | ) efault Sec          | urity              |        |
| ☑ <u>E</u> nable (                   | )istributed CDM on thi                                                                                   | s computer            |                    |        |
| - Default Di                         | stributed COM commu                                                                                      | nication pro          | operties           |        |
| The Auth                             | entication Level spec                                                                                    | ifies securit         | y at the packet lo | ovol.  |
| Default A                            | uthentication Level:                                                                                     |                       |                    |        |
| (None)                               |                                                                                                    |                       | -                  |        |
| determine<br>operation<br>Default [r | <ul> <li>who is calling them.</li> <li>s using the client's iden</li> <li>npersonation Level:</li> </ul> | and whethe<br>entity. | er the application | can do |
| Identify                             |                                                                                                    |                       |                    |        |
|                                      |                                                                                                    |                       |                    |        |
| <u> </u>                             | de additional security l                                                                                 | lor leferenc          | e tracking         |        |

Рисунок 10.4. – Установка свойств DCOM по умолчанию в Windows 95/98

| Distributed CON Configuration Properties                                                                                                    | ? × |
|----------------------------------------------------------------------------------------------------|-----|
| Applications Default Properties Default Security Default Protocols                                                                                                    |     |
| Enable Distributed COM on this computer                                                                                                    |     |
| Enable COM Internet Services on this computer                                                                                                    |     |
| Default Distributed COM communication properties                                                                                                    |     |
| The Authentication Level specifies security at the packet level.                                                                                                    |     |
| Default Authentication Level:                                                                                                    |     |
| (None)                                                                                                    |     |
| The Impersonation Level specifies whether applications can<br>determine who is calling them, and whether the application can do<br>operations using the client's identity.<br>Default Impersonation Levet<br>Anonymous |     |
| OK Cancel App                                                                                                    | oly |

Рисунок 10.5. – Установка свойств DCOM по умолчанию в Windows NT

Рассмотрим позицию конфигурирования **Default Security** (Безопасность по умолчанию).

В среде Windows 95/98 установить флажок Enable Remote Connection (Разрешить удаленное подключение), после чего щелкнуть левой клавишей мыши на кнопке Edit Default... в группе Default Access Permissions, как показано на рисунке 10.6, и в диалоговом окне Access Permissions, показанном на рисунке 10.7, добавить имена станций, с которыми предполагается установить связь.

| stributed CDM Configurati                               | ion Properties  |                     | ?    |
|---------------------------------------------------------|-----------------|---------------------|------|
| Applications Default Propertie                          | es Default Sec  | unity               |      |
| Default Access Permissions                              |                 |                     |      |
| You may edit who is alowe<br>provide their own settings | d to access app | lications that do n | ot   |
|                                                         |                 | E dit Defa          | ault |
|                                                         |                 |                     |      |
|                                                         |                 |                     |      |
|                                                         |                 |                     |      |
|                                                         |                 |                     |      |
|                                                         |                 |                     |      |
|                                                         |                 |                     |      |
| 🔽 Enable <u>r</u> emote connec                          | etion           |                     |      |
|                                                         |                 |                     |      |
|                                                         |                 |                     |      |

Рисунок 10.6 – Установка параметров безопасности по умолчанию

| A                 | ccess Permissions | X                   |
|-------------------|-------------------|---------------------|
| States Succession | Name              | Access Permisseions |
|                   | A:A               | Berrove             |
|                   | 7                 | DK Cancel           |

Рисунок 10.7 – Добавление станций

В среде *Windows NT* панель свойств, соответствующих параметрам безопасности по умолчанию, выглядит, как показано на рисунке 10.8.

| pplications   Default Properti                                                                                             | ies Default Security Default Protocols                                                                                                    |
|----------------------------------------------------------------------------------------------------|----------------------------------------------------------------------------------------------------|
| - Default Access Permissions                                                                                               | 2                                                                                                    |
| You may edit who is allowe<br>provide their own settings                                                                   | ed to access applications that do not                                                                                                    |
|                                                                                                    | Edit Default                                                                                                    |
| - Default Launch Permissions                                                                                               | 5                                                                                                    |
| You may edit who is allower<br>provide their own settings.                                                                 | ed to launch applications that do not                                                                                                    |
| - 1000 - 1000 - 1000 - 1000 - 1000 - 1000 - 1000 - 1000 - 1000 - 1000 - 1000 - 1000 - 1000 - 1000 - 1000 - 1000            |                                                                                                    |
|                                                                                                    | Edit Default                                                                                                    |
| - Default Configuration Permi                                                                                              | Edit Default                                                                                                    |
| - Default Configuration Permi<br>You may edit the list of use<br>configuration information,<br>and adjusting the configura | Edit Default<br>ssions<br>es that are allowed to modify OLE class<br>This includes installing new OLE servers<br>ation of existing OLE servers.                 |
| - Default Configuration Permi<br>You may edit the list of use<br>configuration information<br>and adjusting the configura  | Edit Default<br>ssions<br>es that are allowed to modify OLE class<br>This includes installing new OLE servers<br>ation of existing OLE servers.<br>Edit Default |
| Default Configuration Permi<br>You may edit the list of use<br>configuration information,<br>and adjusting the configura   | Edit Default<br>ssions<br>es that are allowed to modify OLE class<br>This includes installing new OLE servers<br>ation of existing OLE servers.<br>Edit Default |

Рисунок 10.8 – Панель свойств Параметры безопасности по умолчанию в *Windows NT* 

В группе Default Access Permissions следует нажать левой клавишей мыши на кнопке Edit Default... и в появившейся диалоговой панели Registry Value Permissions щелкнуть левой клавишей мыши на кнопке Add..., как показано на рисунке 10.9.

| Dwner: Ad | ininistrator | AccessPermis | esion . |  |
|-----------|--------------|--------------|---------|--|
| Name:     |              |              |         |  |
|           |              |              |         |  |
|           |              |              |         |  |
|           |              |              |         |  |
|           |              |              |         |  |
|           |              |              |         |  |

Рисунок 10.9 – Настройка прав доступа по умолчанию

В появившемся диалоговом окне Add users and Groups следует выбрать строку Everyone в списке доступных пользователей, а в комбинированном списке Type of Access выбрать значение Allow Access, как показано на рисунке 10.10.

|                   | Members can fully administer the comput_ |
|-------------------|------------------------------------------|
| 留Baokup Operators | Members can bypass file security to back |
| (Beware)          | Al Users                                 |
|                   | Users granted guest access to the compu- |
|                   | Users accessing this object remotely     |
| Power Users       | Members can share directories and prints |
| Repicator         | Supports file replication in a domain    |
|                   | uulleere Montore Gearch                  |
| Add Sho           | ow Users Mombors Search                  |
| Add Sho           | ow Users Mombors Search                  |

Рисунок 10.10 – Диалоговая панель добавления пользователей и групп пользователей

После щелчка левой клавиши мыши на кнопке «Ok» в диалоговой панели Registry Value Permissions появится строка Everyone Allow Access, как показано на рисунке 10.11.

| Registry Value F<br>Registry Value:<br>Dwner: Adminis<br>Name: | Permissions<br>DefaullAccessF<br>trator | Permission   |              | ×         |
|----------------------------------------------------------------|-----------------------------------------|--------------|--------------|-----------|
| Everyone                                                       |                                         |              | Allow Access |           |
| 0K                                                             | Type of Access<br>Cancel                | Allow Access | Remove       | ▼<br>Help |

Рисунок 10.11 – Добавленные пользователи

Далее необходимо закрыть диалоговую панель Registry Value Permissions, нажав левой клавишей мыши на кнопке «Ok».

Аналогичные действия следует выполнить в группах параметров Default Launch Permissions и Default Configuration Permissions, устанавливая значения параметров доступа следующим образом, сведенным в таблицу 10.2.

Таблица 10.2

|                               |              | raomiga ro.z |
|-------------------------------|--------------|--------------|
| Свойство DCOM                 | Пользователи | Уровень      |
| Default Launch Permissions    | Everyone     | Allow Launch |
| Default Configuration Permis- | Everyone     | Read         |
| sions                         |              |              |

Конфигурирование программы *Limaco OPC Server* выполняется в странице свойств DCOM **Applications** (**Приложения**), внешний вид которого представлен на рисунке 10.3.

Выберите в списке Applications страницы свойств строку OPC.LIMACO.1, как показано на этом же рисунке, и щелкните левой клавишей мыши на кнопке «Properties...» (Свойства...). На экран монитора будут выведены страницы свойств OPC.LIMACO.1, как изображено на рисунке 10.12.

| OPC.LIMACO.1 Propertie   | 5                                        | <u>?</u> × |
|--------------------------|------------------------------------------|------------|
| General Location Sec     | urity   Identity   Endpoints             |            |
| General properties of th | nis DCOM application                     |            |
| Application name:        | OPC.LIMACO.1                             |            |
| Application type:        | local server                             |            |
| Authentication Level:    | Default                                  | ]          |
| Local path:              | F:\Program Files\LIMACO_OPC\limacopc.exe | •          |
|                          |                                          |            |
|                          |                                          |            |
|                          |                                          |            |
|                          |                                          |            |
|                          |                                          |            |
|                          |                                          |            |
|                          |                                          |            |
|                          |                                          |            |
|                          | OK Cancel App                            | oly        |

Рисунок 10.12 – Страница свойств приложения LIMACO OPC Server

Щелкните на закладке Location (Размещение) и настройте параметры указанной страницы свойств по образцу таблицы 10.3.

| Габпин | a 1 | 0.3 |
|--------|-----|-----|
| гаолиц | ar  | 0.0 |

|                             |                         | таолица то.5         |
|-----------------------------|-------------------------|----------------------|
| Свойство DCOM               | Станция-клиент          | Станция-сервер       |
| Run application on this     | Флажок не установлен    | Флажок установлен    |
| computer (Исполнение        |                         |                      |
| приложения на этом          |                         |                      |
| компьютере)                 |                         |                      |
| Run application on the fol- | Флажок установлен. В    | Флажок не установлен |
| lowing computer (Испол-     | поле редактирования     |                      |
| нение приложения на         | указано имя станции, на |                      |
| следующем компьютере)       | котором будет запус-    |                      |
|                             | каться ОРС сервер       |                      |

В среде Windows NT следует выбрать страницу Identify (Идентификация) и установить флажок Interactive User (Взаимодействующий пользователь).

В дальнейшем требования безопасности можно ужесточить (перевести часть прав с настроек DCOM в целом в настройки конкретного приложения), однако сначала лучше добиться работающей конфигурации с установками указанными выше.